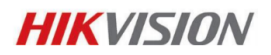

# Comment restaurer un mot de passe par défaut (pour les caméras IP et DVR/NVR (avant la version V3.3.0))

## Introduction

Les logiciels SADP et iVMS4200 peuvent être utilisés pour restaurer un équipement dont le mot de passe par défaut du DVR, du NVR et de la caméra IP est « 12345 ». Dans le cas ou un administrateur a détruit ou a perdu son mot de passe il peut contacter le support technique de son distributeur pour obtenir un code de sécurité.

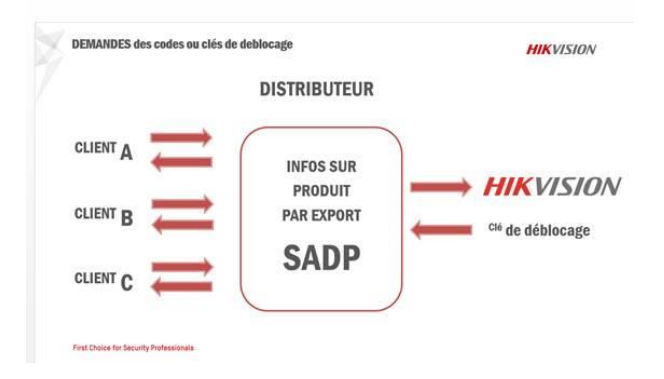

|       |                |            |         |                      |             | 1412                                                                                                    |                 |              |                           |                                                   |
|-------|----------------|------------|---------|----------------------|-------------|----------------------------------------------------------------------------------------------------|-----------------|--------------|---------------------------|---------------------------------------------------|
| 41    |                |            |         |                      |             |                                                                                                    | -               | Rahar, In    | -                         | nees .                                            |
| 0     | Same fait      | P+4.422810 | 110     | Defective receipt    | Por Garrent | Balled Hits                                                                                                    | Buichert Master | MACADONIC    |                           | -                                                 |
| 101   | DEDCOTMPH.     | 17238181   | 1001    | 14.3 (huire 120511   | 12.5.5      | 05202154/wb.40100104000M                                                                                                    | 1152112514      | 10-41-48-44  | Parter 1                  |                                                   |
| 100   | 06-8113441-07  | 10226101   | 800     | 122 1040 121108      | 1723811     | 05411941071021107188999464                                                                                                    | 105,205,201,0   | 104146-01    | 1295                      |                                                   |
| os.   | 00/108#1/mi    | 112281100  | 1000    | V1.3.28w/ki 125808   |             | 05.125 era 01.840 100 00110 AAAM                                                                                                    | 210,201,201,0   | 10-81-18-17  | Domail Mast               |                                                   |
| 14    | (00-300estawf  | 17238-174  | 8000    | 1010001110428        |             | INCOMENTATION PRIMA PRIMA PRIM | 155,209,258,4   | 10404816     | (Pol Galvess              |                                                   |
| NE.   | 09-3009526     | 17228176   | 8000    | 1201040110420        |             | DISOCOTIONE EDISOLE IN DISCHED.                                                                                                    | 255,201,201,8   | 10-41-35-20  | Put Assess                |                                                   |
| ini.  | DI-MONTH-      | 11228.046  | 8900    | V1.1 19480 100000    |             | DI ARTHH ANDRODODING                                                                                                    | 208.201.202.0   | 10-41-49-69  | Prel Gameta:              |                                                   |
| 107   | 0100089-08     | 07228-18   | 8903    | v1.2 Ibaie 120103    |             | 0.5 ENC 1122822123403-001998686                                                                                                    | 215 205 268 2   | 00.03.04.04  | Philipperinger            |                                                   |
| 10    | 05-6401614     | 172383.00  | 8000    | V1.1.10440100000     |             | 00,0409494,010000010011944CH                                                                                                    | 255 275 276 4   | 10-01-08-05  | Bankat Ma.                |                                                   |
| 68    | 00-0103-014    | 17338348   | 8107    | 11.1.15480 1209000   |             | 07,940'9494,91000000100194AC                                                                                                    | 208,208,202.0   | 10-01-08-08  |                           |                                                   |
| 14    | 00-200409-E    | 172.28.100 | 460     | 14.0.1http://21010   | 112.2611    | DE OCCIDENT ES LOS HEDINCORMAN.                                                                                                    | 215 201 201 0   | 0440         | Parente -                 | harden and a state                                |
| he i  | 00-000e60PF-E  | 17228-159  | 8000    | 10.01441110021       |             | 00-000409762-00100-00                                                                                                    | 0152012014      | 10-41-49-58  | Landard and a             | 1000 - 2014/10                                    |
| 12    | country 6      | 17238-154  | 882     | 10.00444 120407      |             |                                                                                                    | 201205203       | 10-01-09-09  | Co hand the second of the | NOT DEPENDENT OF THE SE                           |
| 68    | 3110000000     | 11226-117  | 8905    | 14.0 (batter 120100) | 1000        | 05.000H0PF EX1211011980MAL                                                                                                    | 215,291,201.0   | 0444         |                           |                                                   |
| 14    | 09-2008557-8   | 11226-102  | 8008    | 14.0. Taild 120008   |             | 05-20089-0121073409946                                                                                                    | 255,245,295,8   | 104444       |                           |                                                   |
| ine . | 00.0008101     | 12228-118  | 8002    | 14.0.75440120008     | 0233        | 03-200809790-0710100720884                                                                                                    | 216.275.218.8   | 10-01-09-29  | Western Detail (Per       | wire .                                            |
| -     | 00.0010-010-01 | 172.081284 | 800     | 113-8440 120308      |             | 25.001645-0010201031084844                                                                                                    | 218,259,250,3   | 0000         |                           |                                                   |
| 10    | 09-2008647.91  | 17228110   | 8005    | 14.0.75470 120200    | 10.00       | 05-200847HD-6H10H1040009R                                                                                                    | 105 205 205 1   | 0444         | 1                         | Section in which the                              |
| 18    | 0920384FW      | 17238-148  | 8000    | VALUATION LITTLE     | 182.01.11   | IN JOINT OF APOINT COROLEGER.                                                                                                    | 101,001,000 (   | 10444        |                           |                                                   |
|       | 00.000MW/#     | 17228105   | 100     | 14.5 Teams (2010)    | 1388        | 05-200409-201201004039994401                                                                                                    | 215 201 250 4   | 0440         | All monuters to be a      | a series of characters<br>are time and the series |
| 01    | 09-0004097     | 17225100   | 8000    | 1228482111088        |             | 05-2004097-20100110488954                                                                                                    | 115,215,211,1   | 10-41-48-48  | spring office day         | -                                                 |
| ér.   | 00.0008109-8   | 12228-188  | 8000    | 14.0 75440 100508    | 03.8.8      | 00-0004103F-60101101106888948                                                                                                    | 210.201.201.4   | 10-42-48-25- |                           |                                                   |
| 00    | 00.0001108-01  | 172381.14  | Antes . | VALUE INVESTIGATION  | 48.12.49.19 | IN ACCUTOF INFORMATION IN COMMITTEE                                                                                                    | 384,285,262,5   | 10-41-48-58  |                           |                                                   |

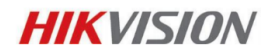

### **Utiliser SADP**

### 1<sup>ière</sup> étape

Lancer SADP cliquer sur le bouton [HIDE/SHOW] pour afficher ou non toutes les informations concernant les équipements et notamment le numéro de série et l'horodatage de démarrage [Start time].

|       |               |             |        |                     |             | init'                                |                |                                                                                                    |                          | - 6.8                     |
|-------|---------------|-------------|--------|---------------------|-------------|--------------------------------------|----------------|----------------------------------------------------------------------------------------------------|--------------------------|---------------------------|
|       | Dese Dances   |             |        |                     |             |                                      |                |                                                                                                    |                          |                           |
| .03   |               | -           |        |                     |             |                                      |                | Auton 💌                                                                                                    |                          |                           |
| 10.   | Date far.     | -           | Put    | Definition (Amount) | Vol Calment | Berlative.                           | Salestines     | INCASSION                                                                                                    |                          |                           |
| 001   | 10.11104.01   | 01261193    | 8000   | 1202hult/120428     |             | DS-TOTIONS ATTICK LODIEVIAL          | 2862562564     | 10.40.40.05                                                                                                    | Walthatt.                |                           |
| 000   | 000409499     | 1228011     | 8058   | 111.1.1ball/120903  |             | 01,540495,210800000000444C           | 2012/02/2020   | 10-47-49-98                                                                                                    | P.4                      |                           |
| 080   | 00-7315HE-01L | 102201100   | 10000  | V122840110900       |             | DO-T21940-010N/LUCY2025AM            | 101205-0410    | 10-01-01-02                                                                                                    | Subret Marx              |                           |
| 104   | 122-6411-811  | 102382.12   |        | V1110440100901      |             | DR. ARTHRY, FURNISSTURINASC          | 101203-0020    | -                                                                                                    | Pulcasee                 |                           |
| 100   | BLARINGS.     | 172,080.84  | 8855   |                     |             | DI MINTO PRIMA PRIMA                 | 201208-2022    | 10-12-12-12                                                                                                    | PANER                    |                           |
| 000   | 03-14010-03   | 172,2612-92 |        | 11.1.10440120000    |             | DO, MATHER, PHERODOLOGYMAN           | 2012/01/2012   | 10-49-49-80                                                                                                    | PALAN                    |                           |
| 100   | US-COLUMNS.   | 112,380.00  | 100    | VI.1.19481100000    |             | 01,3419494,9100001001944CN           | 100.001.0121   | 0.0.00                                                                                                    | Pahahungt                |                           |
| 000   | 00103468      | 172.301.140 | and    | V1.528w40120808     |             | DO TRIANS ET END CONTRACTO           | 181261260      | 00-40-40-47                                                                                                    | farmer ton               |                           |
| 000   | 004842418     | 172,38040   | 100    | VER NAME OF BRIDE   |             | DI_HINK_HINKOHODHOMAI                | 101.011.0121   | 10-42-48-44                                                                                                    |                          |                           |
| 114   | 00-00-010-010 | 112080-02   | 0000   | U.L. Market GROOM   |             | 00.8940.894040190024408940           | 2012/012020    | 10.000                                                                                                    |                          | and set of the local      |
| ine . | 019-05040-019 | 17238-079   | 8000   | VER TRANSPORT       |             | DIL MORE #10420110214CRR48           | 101214-0122    | 22-42-42-44                                                                                                    | I Contra III             |                           |
| 111   | 101-0042-010  | 112.064.48  | 8100   | 11110a012120100     |             | DE, MILES, MINISTROPHICS AND         | 101105-0120    | 10.00.40.44                                                                                                    | O take to many the serve | I DELDHURC (C.D.A. DHURU) |
| 610   | 004040400     | 172,080.04  | 0000   | 10.1.10440120000    |             | DILMON BROCOMICTACIONE               | 2012012121     | 0.04044                                                                                                    |                          |                           |
| 114   | 105-00140-810 | 172,293,57  | ****   | 111.1.10x401(0100)  |             | DO. POINT. BRIDGETTO/CTACRAGE        | 100,000,0000   | 0.0.0.00                                                                                                    |                          |                           |
| 010   | 03-0340-015   | 172280.98   | *101   | 1111 Taxes (2010)   |             | DIL 85340 (FROMDITTO/DTACAMAE)       | 101.210.210.0  | 0.0-01-01                                                                                                    | Radon (Mind Plane        | red (                     |
| 218   | 115-05142-015 | 17226246    | 1002   | or Classes LACEN    |             | 60,0040,000000000000004              | 2842562620     | 104044                                                                                                    |                          |                           |
| 100   | 03.757684.0P  | 1923144     | 10000  | 10.2.26401010984    | 1000        | 05-7615W-SP-52012101060694/2         | 211.251.216.8  | Auge and                                                                                                    | read and the             | Automatical Statements    |
| 115   | 00-54(19454   | 172201040   | 4009   | VE1.1 10x40100000   |             | DB. SHETHER, BROOKDERDETBRACH        | 2012/05/2012 0 | 10-42-42-00                                                                                                    |                          |                           |
| 218   | 00-04019994   | 112,280.56  | 4000   | 111110add 120900    |             | DI MENER FIXIDI DI INVOI             | 201201-0020    | 10-40-48-88                                                                                                    | Note Sand rocks to a     | Contract of Standards     |
| -     | top-satisfier | 112,000,011 | 449444 | VILL HAVE LODGE     |             | DIE AND SHEW, INTOXIDUS FOR TRANSCOM | 2012/02/02/02  | 0.4249                                                                                                    | normal other states      |                           |
| 101   | Distantiant.  | 172.001.01  |        | 12.2 10440 120128   | 112.08.1.1  | D5-Immedi-Attiszomotramenisala       | 2012/08/2018   | 10.41.48.55                                                                                                    |                          |                           |
| 122   | CO-AACTURNAL  | 172380-46   | 8101   | V11.1.7644411207811 |             | DO. SHENRY PRODUCTIONNE              | 101103-012-0   |                                                                                                    |                          |                           |
| -     |               |             |        |                     |             | and the second second second second  |                | and the second second s |                          |                           |

#### 2<sup>ième</sup> étape

Veuillez noter le numéro de série et les informations concernant l'horodatage de démarrage et les envoyer par email à votre distributeur

|                      |               |                                              | 100               |                   |                     |                    |                       |                |    |
|----------------------|---------------|----------------------------------------------|-------------------|-------------------|---------------------|--------------------|-----------------------|----------------|----|
| Constant Dawcons     | 0-            |                                              |                   |                   |                     |                    |                       |                |    |
| • Total number of or | ine beates 40 |                                              |                   |                   |                     |                    |                       | @ fabaab 44    |    |
| Software Version     | Put Galleray  | Sanat No.                                    | Butriet Wast      | MAC Address       | Encoding Charmeliko | DSP version        | Start Time            | PH ADDESS      | 14 |
| 102.0.20x818 120424  | <             | D5-7319-41-011630130319889-00-00148852894090 | 218.218.218.3     | 10-10-05-05-05-05 | 18                  | 15.0. 1044 12041   | 2012-15-07 10-21-44   | 5              | 41 |
| V1 1 10468 120503    |               | DS_HOTHER_BIOLOGY/2024DACH4674.M082W         | 248 294 242 3     | 09-40-48-88-cs-bc |                     | V1.1. to#d 120322  | 2012-11-07 18:28:58   |                |    |
| 113004410089         |               | D6-T210-P10T/04010012022544WR40T12514EWCVU   | 215 255 255 3     | 00-46-48-63 P-61  | 16                  | 15.0. pull 120807  | 2012-19-07 19-42-04   |                |    |
| 191.1 1build 100003  |               | DIS_64014474_0105002012034844244407436093W   | 265,255,252.0     | 00-40-40-08-05-04 | 4                   | V1.1. hule 120322  | 2 2010 15-07 19 20 58 |                |    |
| VT 1 TIME 100503     |               | DB_6401HFH_B10800211283184ACH407438088W      | 210 201 212 3     | 22-10-19-25-19-07 |                     | 11.1, 3444 120122  | 2012/11/07 14:28:59   |                |    |
| V1 1 19448 100500    |               | D8_8401HFH_81058600122018AADH407436081W      | 255 255 252 5     | 10-12-10-05-05-01 |                     | 11.1.3688 120322   | 2012-10-07 10-20-08   |                |    |
| VT 1 154HE 120583    |               | DS_54014FH_81080201203194429467439082W       | 255 255 252 0     | 10-40-46-88-05-52 | . 4                 | v1.1.build 120022  | 2012-11-07 16:29:07   |                |    |
| V1.3.09444 100809    |               | D0-7254HA-0710401201207004HA08401078HCAU     | 256.258.255.5     | 00-40-48-47-75-16 | 4                   | VS 8, Suite 120807 | 2012-11-07 16:35:58   |                |    |
| V1.1.10464100380     |               | 08_8504D_81004201103214C9R40280465WV         | 255 255 252 3     | 00-40-48-44-ch-11 |                     | V1.10x40120401     | 2012-01-07 18 28:56   |                |    |
| 111 1 10444 100330   |               | D8_804D_0100400110301AC484605802471WV        | 255 255 252 3     | 00-40-48-44-c1-17 | 0                   | 11.104id 120401    | 2012-11-07 18:28:57   |                |    |
| V11110041100030      |               | D8_6504D_81004201103214/C9R402982472WV       | 255 265 2529      | 00-40-48-48-c1-18 |                     | V1.10401120401     | 2012-15-07 10:20:57   |                |    |
| 11 1 10041 120330    |               | D5_8504D_6100420110321AD88402882467WV        | 211.211.212.0     | 00404846-012      |                     | v1.1040120401      | 2012/11-07 18:28:59   |                |    |
| 91 1 19uHi 100000    |               | 00_6504D_01004201103214/24R402982465WV       | 215 255 2523      | 00-40-48-44-ct-12 |                     | V1.10403120407     | 2012-11-07 18 28:55   |                |    |
| VT 1 10041 100330    |               | D5_554D_8104201103214CRR402982468WV          | 255.255.252.0     | 00-40-48-44-c1-15 |                     | v1.15und 125421    | 2012-11-07 10:28:56   |                |    |
| V1.1 5 59464 100330  |               | D5_6504D_8100420110321ACMR402882473WY        | 255 255 252 3     | 00-40-48-48-c1-19 | 0                   | V1.10441120401     | 2012-11-07 16 28 67   |                |    |
| V1.1 10481100330     |               | D1_8504D_81004201103254C984402982468WV       | 285.285.262.0     | 0140-48-48-c1-14  |                     | V1.1040120401      | 2012-11-07 10 26 16   |                |    |
| 12.2.2544 100904     | 0000          | D6-761946-0P162012100168886443437760WOVU     | 258 288 258 358 5 | 8047-49-07-29-48  | 10                  | 11.0. build 120920 | 2013-11-07 17:25:01   | tol0-DesT kill |    |
| V1 1 10444 100583    |               | DR_5401HFH_B1008201203194ACH487436083W       | 215 215 252 2     | 05-40-48-88-05-03 | 1                   | V1.1, IM48 120322  | 2012-01-07 18:29:41   |                |    |
| 111 1 11und 120103   |               | D0_64014814_810082010031044CH487438008W      | 218.215.252.9     | 00-40-40-00-05-58 | 1                   | V1.1, Salle 120322 | 2012/11-07 10:29-43   |                |    |
| 12/2 10/44 140728    | 102.28.1.1    | US-911991011020110110000040415024990CM       | 210.211.210.9     | 00-40-40-05-58-71 | 18                  | 110,046 120122     | 1 2012-15-25 12:10:46 | NOT2404071     |    |
| VT 1 10448 100500    |               | DIS_8401H#H_B1050001053188440H407438588W     | 255,255,252,5     | 00-40-48-88-16-08 | 1                   | V1.1, build 120322 | 2012-11-07 1028-58    |                |    |
| VT.T.TOURI 120503    |               | D5.8401HFH_8100520125319HADH401439685W       | 285,255,2523      | 00-40-40-00-05-00 |                     | V1.1. Subd 120322  | 2012-11-07 15:29:42   |                |    |

Note : avec le numéro de série et l'horodatage de démarrage nous pouvons créer un code de réinitialisation. C'est une série de caractères combinées avec les deux informations. Néanmoins, et pour des raisons de sécurité le code ne changera en rien l'horodatage de démarrage.

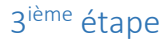

Après avoir de sécurité,

|                                 |                                                                                                    |                                                                                                    |                                                                     |                                                                                                    |                                                                                      | 6434                                                                                        |                                                                                                    |                                                                                                    |                                                                                                    | - 6 1                                                                                                    |
|---------------------------------|----------------------------------------------------------------------------------------------------|----------------------------------------------------------------------------------------------------|---------------------------------------------------------------------|----------------------------------------------------------------------------------------------------|--------------------------------------------------------------------------------------|---------------------------------------------------------------------------------------------|----------------------------------------------------------------------------------------------------|----------------------------------------------------------------------------------------------------|----------------------------------------------------------------------------------------------------|----------------------------------------------------------------------------------------------------|
|                                 | Original Disease                                                                                                    | () ess                                                                                                    | 011                                                                 |                                                                                                    |                                                                                      |                                                                                             |                                                                                                    |                                                                                                    |                                                                                                    |                                                                                                    |
| 0.                              | int runter of origin                                                                                                    | milar II                                                                                                    |                                                                     |                                                                                                    |                                                                                      |                                                                                             |                                                                                                    | anesi a                                                                                                    | -                                                                                                    | -                                                                                                    |
| 0 3 5 7 5 7 5 8 5 8 5           | Dente Tota<br>Dis a Colorad-<br>Coloradore<br>Dis a Coloradore<br>Dis Coloradore<br>Dis a Coloradore<br>Dis a | 6%44508200<br>5%239130<br>1%228130<br>1%228130<br>1%228137<br>1%228137<br>1%228137<br>1%228137<br>1%228137<br>1%228137 | Fod<br>9800<br>4800<br>4800<br>4800<br>8800<br>8800<br>8800<br>8800 | C Bothers Hermit<br>Vice Inside (2000)<br>Vice Inside (2000)<br>Vice Inside (2000)<br>Vice Inside<br>Vice Inside<br>Vice Inside<br>Vice Inside<br>Vice Inside<br>Vice Inside | Performent<br>(1228.11<br>RODO<br>RODO<br>RODO<br>RODO<br>RODO<br>RODO<br>RODO<br>RO | Lener Hs.<br>Os-400-005-01-202<br>CO-20200197-020<br>To 402000197-020<br>To 402000197-020   | to construct Select and a select and a select and a | Cather Hase<br>215(25)2559<br>215(25)2559<br>215(25)2559<br>215(25)2559<br>215(25)2559<br>215(25)2559<br>215(25)2559<br>215(25)2559<br>215(25)2559<br>215(25)2559 | P ACCESS<br>FOR<br>Determined<br>For Calendar<br>For Calendar<br>For Calendar<br>For Calendar<br>For Calendar<br>Detail No. | THE 86-64<br>1000<br>1000 (2009)<br>1000 (2009)<br>1000<br>1000 |
| 040<br>040<br>044<br>048        | Hellometania<br>DS-72344 DH<br>DS-72944 CH<br>DS-729447-67<br>DS-729447-67                                                                                                    | 1722811928<br>172281193<br>172281193<br>175281195                                                                      | 9800<br>9800<br>5800<br>8800                                        | VI1.3644<br>VI.30644<br>VI.30644<br>VI.30644                                                                                                    |                                                                                      | DO TRIBUICO M                                                                               | 0480-944 4532022289240<br>07150A44054504015701970<br>1945547440429497010<br>1945547440429497010                                                                                                    | 2552552525<br>80 2552552558<br>2552552558<br>2552552558<br>251 2552552558                                                                                         | (Planet)<br>() Refe Comitie<br>Justice Provide                                                                              | all the constant of the design                                                                                                    |
| 040<br>041<br>040<br>040<br>040 | 05-0199 51<br>03004,15<br>05-3509-09<br>05-200634 6                                                                                                    | 172281185<br>172281278<br>1803284<br>17228136<br>17228134                                                              | 9000<br>9000<br>9000<br>9000<br>9000                                | VELOWER COMMING<br>VELOWER COMMING<br>VELOWER COMMING<br>VELOWER COMP                                                                                                    | 1722811                                                                              | DE TRENT (1995)<br>DE TRENT (1995)<br>DE TRENT (1995)<br>DE TRENT (1995)<br>DE TRENT (1995) |                                                                                                    | 40 2942942948<br>2942942948<br>2942952958<br>2942942948<br>2942942948<br>2952952928                                                                               |                                                                                                    |                                                                                                    |
| 091<br>082<br>084<br>084<br>084 | 01-200899-8<br>01-200809-8<br>01-200909-4<br>01-200909-4<br>01-200804-4                                                                                                    | 17228152<br>17428130<br>17428130<br>17428135<br>17428135                                                               | 8000<br>4000<br>4000<br>8000<br>4000                                | V40 third (2008)<br>V40 third 12300<br>V40 third (2008)<br>V40 third (2008)<br>V40 third (2018)                                                                              | 6030<br>17238.13<br>60.80<br>4832.4830<br>17238.13                                   | 064004694040<br>1064004694694<br>094004394694<br>094004394694<br>094004394694               |                                                                                                    | 2052052558<br>2852052558<br>2052052558<br>2052052558                                                                                                    | Aver Serie of<br>Contributed to the<br>Interdate of the C                                                                   | n na a annes o' altanders<br>e stal fras sei be aucut<br>anne                                                                                                    |

reçu le code sélectionner

l'équipement pour lequel vous souhaitez réinitialiser le mot de passe, copiez et collez le code dans le champ [Restore Default Password] et cliquez sur le bouton [Confirm] :

|      |                     |               |       |                    |             | 340P                                          |                |                                                                                    |            |         | - 5.5      |
|------|---------------------|---------------|-------|--------------------|-------------|-----------------------------------------------|----------------|------------------------------------------------------------------------------------|------------|---------|------------|
|      | Deline Devoes       | @ mar         |       |                    |             |                                               |                |                                                                                    |            |         |            |
| 01   | Ral number of selec | e devices (60 |       |                    |             |                                               | a Autoria (197 | Holds Indexes P                                                                    | and tables |         |            |
| 0    | Device Type         | Pathions      | Pot   | Subvara lansion    | Pvi Gateway | Senal No.                                     | Subnet Mask    |                                                                                    |            |         |            |
| 101  | 08-7219-8-8T        | 172.281.183   | 80008 | 1232548103404      |             | 09-7319-61-07162012031000mil-atT49852487Cv0   | 251 211 211 4  | PAddette                                                                           | 172.28     | 1.152   |            |
| 860  | DE-BAINFH           | 172.283.51    | 8000  | V1.1.10488120003   |             | 00_6401HFH_B10002012031844CH407430082W        | 299.208.202.0  | Put                                                                                | \$900      |         |            |
| 003  | 05-7210-9-014       | 172,281,185   | 8008  | V13.05081120809    |             | 05-7219-91-010N0120120225AAVR407125148WOV     | 215 216 216 0  | Bubbel Mast                                                                        | 255,255    | 5,255.0 |            |
| 004  | 05.54019474         | 17228952      | 8008  | V1.1.11048120503   |             | D0_64914674_81000021120318840448740688294     | 255 255 252 8  | Intel Colonese                                                                     |            |         |            |
| 005  | DESIGNE             | 172,280.55    | 8000  | V1.1.16444 120502  |             | DR_8401HFH_8105002012031846CH42010380000      | 255 296 252 8  | INGAGENEE                                                                          | -          |         |            |
| 005  | 00-6429-61+         | 172,200.50    | 8009  | V1.1.100401120003  |             | DB_8401HFH_8100002012031844CH4014300091W      | 255 255 252 0  | ING Calment                                                                        | -          |         |            |
| 007  | 05-6431HFH-         | 112,288,65    | 8009  | V1.1.Touks 100003  |             | DS_6401HFH_810003012031844CH407436002H        | 255,255,252.0  | Pub Prefor Length:                                                                 | -          |         |            |
| 000  | 00-010-010          | 172,280.83    | 8008  | V1.1 Thuild 120300 |             | 00_80040_81954201103014CRR48298248599V        | 285 285 252 4  | Sector 160                                                                         | 05.711     | 54F101  | 1620122310 |
| 009  | 05-05040-213        | 172,283,69    | 8000  | V1.1.13043120330   |             | D1_4504D_B104201103214CRF402982471/0V         | 255,255,252,4  |                                                                                    |            |         |            |
| 015  | 05-05040-010        | 17238670      | 8000  | V1.1.1sund 120350  |             | 05_8504D_81N04201103254CR0402082472WV         | 215 216 212 0  | Paramet                                                                            |            |         | date       |
| 011  | 05-5540-#15         | 172288.65     | 8008  | V111100401020000   |             | 09_85540_9104201103014CR640298246TWV          | 255 255 252 6  | A strange                                                                          |            |         | aconte     |
| 842  | 00-05140-019        | 172,280.64    | 8000  | V1.1.50048120200   |             | D5_554D_8164201103214C89440298246687          | 255 255 252.0  | Aute Criter Bre admin papeword of the de<br>Defore via pave the Aelecht parameters |            |         | raters.    |
| 013  | 05-6540-810         | 112,289,67    | 8008  | V1.1 Tould 120300  |             | D0_6504D_81104201103214CR0440208248887V       | 205.255.252.0  |                                                                                    |            |         |            |
| 014  | DS-85340-819        | 172,280.68    | 8000  | v1.1 Touki 120330  |             | DS_8504D_81694201103214CR64029824/TWW         | 288 286 282 0  |                                                                                    |            |         |            |
| 015  | 00-05140-810        | 172.28 8.66   | 8008  | VER NUMBER         |             | D0_6504D_81104201103214CR6402982468VIV        | 265 255 252 8  | Hanno's Delivativ                                                                  | ALTERIC    |         |            |
| 615  | 05-70168-5P         | 1820144       | 8000  | 12225681100824     | 0.000       | 08-76598-5P160912103188884434027103WCV/       | 255 255 255 3  |                                                                                    |            |         |            |
| 017  | 05409494            | 172288.96     | 8000  | V1.1.10484120503   |             | D0_84014474_8100009120219AACH407438003W       | 285.255.252.0  |                                                                                    | de l       | 2+90    | Jorden     |
| 018  | 05-5405994          | 172284.41     | 8008  | VT 1 10444 120503  |             | DB_8401H#H_8100000120018AACH40143800888       | 255,255,252,0  | and a                                                                              | 10         | (2011   | mun !      |
| 010  | 10-010-00           | 172.261.91    | 4000  | 12.2.1mmtd 120726  | 17228.11    | 00-0110-01-021-1220-1127-1888/RR404153240WOVU | 255,255,295,0  | C continue C                                                                       | 1.         | CRH     | Bartal     |
| 1011 | 05-54/9811          | 112,2815.48   | 8009  | V111 10488 120502  |             | 00_6479499_010000012031894CH40140608899       | 210.205.202.0  | manual r                                                                           | -          | Mile?   |            |
| 621  | 00-0419-014         | 172,289.58    | 8003  | V1.1.TINH8 120903  |             | D8_8401HPH_8100020120318AACH401438005W        | 218 218 212 2  |                                                                                    | -          | 2.00    | 2          |
| 002  | 05-540194794        | 172299.59     | 8000  | V11.1.15688 120503 |             | D5_6491HFH_8100029120318442H4074380000        | 255 255 252 8  |                                                                                    |            |         |            |
| 4    | a reaction for      | and over the  |       | CANADART AND       |             |                                               |                |                                                                                    | 10114      |         |            |

#### 4<sup>ième</sup> étape

Si toutes les étapes précédentes ont été suivies correctement une fenêtre pop up affichera le message « Password recovery success » soit succès dans la restauration du mot de passe. Le mot de passe de l'équipement a donc été restauré en « 123453 » vous pouvez fermer la fenêtre.

### Utiliser iVMS4200

Vous pouvez également utiliser iVMS4200 pour restaurer le mot de passe. La procédure est très similaire :

- Ouvrir iVMS4200 et cliquer sur « Import camera »
- Sélectionner « Add Device » et cliquer sur « Show online devices »
- Référrez vous à la deuxième étape

| and Canad | 1    |       |                | _            | North Cold             | • Deines       |                  |                |            |                  |   |
|-----------|------|-------|----------------|--------------|------------------------|----------------|------------------|----------------|------------|------------------|---|
|           | -    | Added | Carlos Pare    | *            | 714                    | Dang th.       | and the          |                |            | Seatt.           | 9 |
|           | 100  | 10.   | TR-MARLEY.     | 17236036     | 20200                  | COLUMN CLAIM   | BCADIN           | - 10.21.4      | 4-17-12-03 | D DHOOHOF4       |   |
|           | 1.2  | -     | 10 00 00 00 00 | 17220-1100   | Salation of the second | op remercing   | Tofuge terable   |                | of Cost    | 00.00-2019-010-0 |   |
|           |      | 10    | 00-72494-01    | 110.00.1004  |                        | De la maria    | Dates (unation   |                |            |                  |   |
|           | 1.2  | 100   | (Desized)      | *** *****    | -                      | to becade a    | P-84-48504548131 | 0008424        | 11194AVDVI |                  |   |
|           | 1.24 | 10    | D0-0428-614    | 172200334    | 1000                   | 20 0401414 0   |                  |                |            |                  |   |
|           | 0.0  | 101   | E0.4028494     | 11328-0.87   | 8000                   | OR ANY HERE    |                  |                |            |                  |   |
|           | 100  | tir   | 05-540147H     | 17228159     | 800                    | 05.54014711.5  | PASSel           | 19999-9        | 94         |                  |   |
|           | 491  | 10    | 20.0128-014    | residente    | 1000                   | 25,000,000     | Submit Marit     |                | 5285       |                  |   |
|           | 142  | 10    | DE BARREN.     | 17230342     | 1000                   | 08,54014745,80 | Pet              | 8000           |            |                  |   |
|           | 000  | 10.   | Di-oxitelit+   | 172.081533   | 1000                   | 00,0401494,0   | Please key J Non | ministrator Pa | 10000      | 10               |   |
|           | 004  | 10    | 20-0438414     | 172203.01    | 1000                   | \$5,5491474,8  | 1                | -              |            |                  |   |
|           | 258  | 10    | Distinge.      | 1192863.88   | 1000                   | DR_ADDHPH_R    |                  |                |            |                  |   |
|           | 096  | 10    | LINKOV/GLOPE   | 17338117     | 6800                   | 06.000109.44   | Aster Deserv     | -              |            |                  |   |
|           | 12   | Mar.  | D3-SHEEPIN     | 172.28.2.55  | 100                    | 55 SOUTH 57    |                  |                | A          |                  |   |
|           |      |       | 0.0            | and Dama The |                        |                | in the state     | mana .         | 1241       |                  |   |
|           |      |       |                |              | _                      |                | 1.1              | 64             | C1+1 - 12  |                  |   |
|           |      |       |                |              |                        |                |                  |                | CRIEC.     |                  |   |
|           |      |       |                |              |                        |                |                  | Pinter         | Desc.      |                  |   |
|           |      |       |                |              |                        |                |                  |                |            |                  |   |

# Installer

1<sup>ère</sup> étape

Le logiciel SADP est disponible à l'adresse suivante :

http://www.hikvisioneurope.com/portal/index.php?dir=Software/00%20%20%20Software%20Tool% 20Package/01%20%20%20SADP%20Tools/old/

Vous pouvez télécharger et sauvegarder le fichier exécutable SADP\_Setup.exe sur un répertoire de votre ordinateur :

vous connecter via un switch.

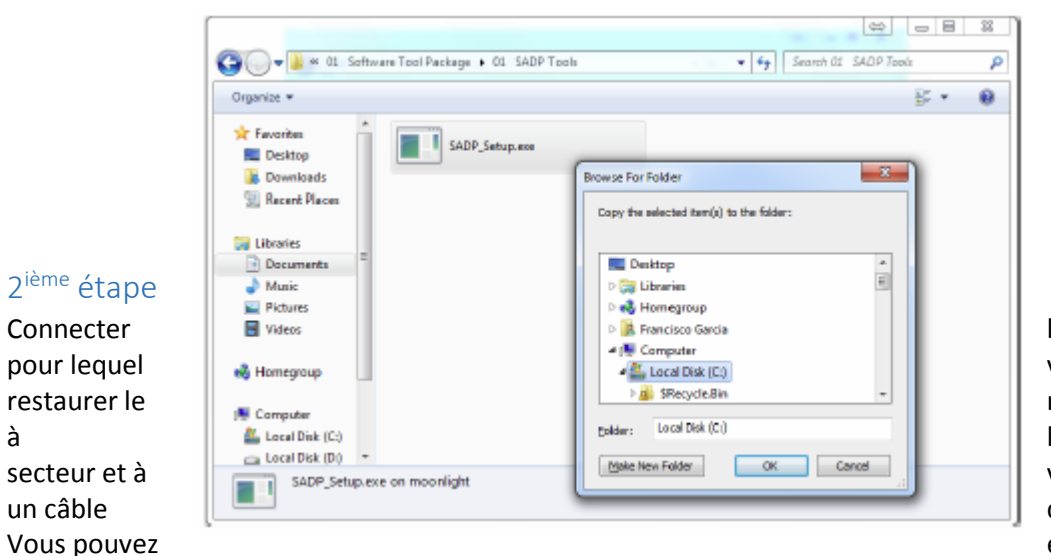

l'équipement vous devez mot de passe l'alimentation votre PC par croisé RJ45. également

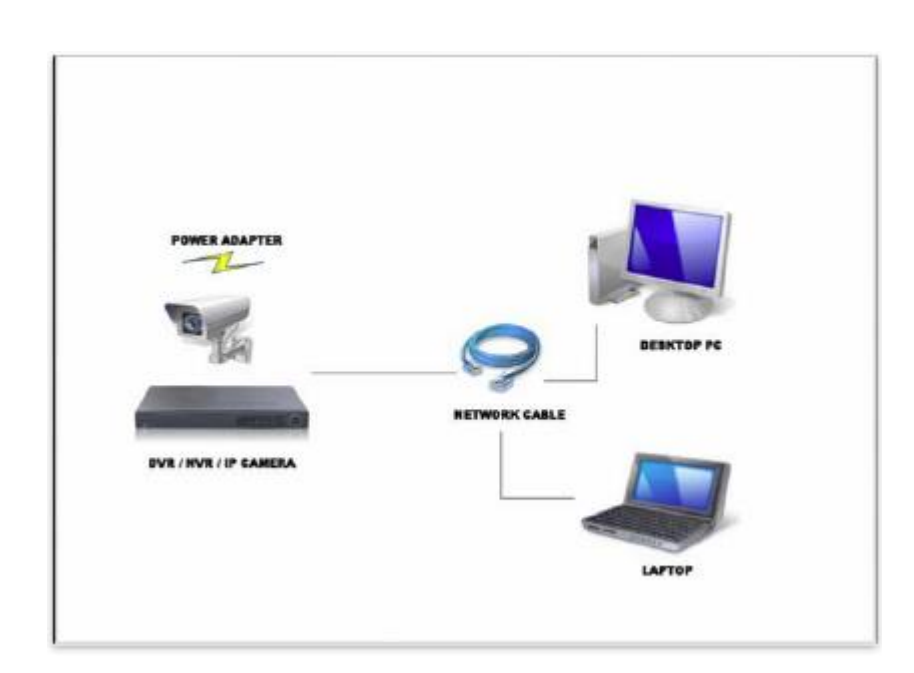

#### 3 ième étape

Double cliquer sur SADP\_Setup.exe pour démarrer le logiciel d'installation :

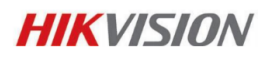

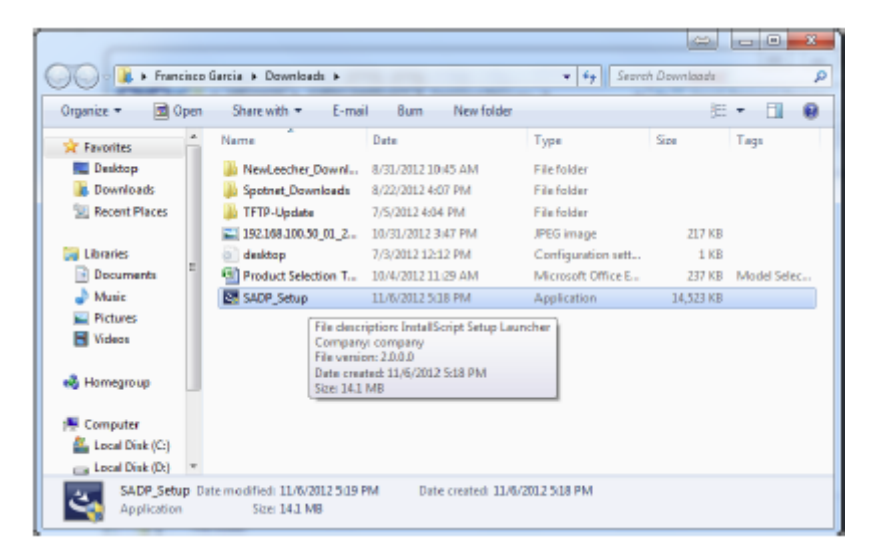

Suivez les étapes d'installation.

Note : vous devez également installer le logiciel Microsoft Visual C++ 2008 redistribuable, si nécessaire.

#### 4<sup>ième</sup> étape

L'installation de WinPcap va commencer, cliquez sur « Next » pour continuer.

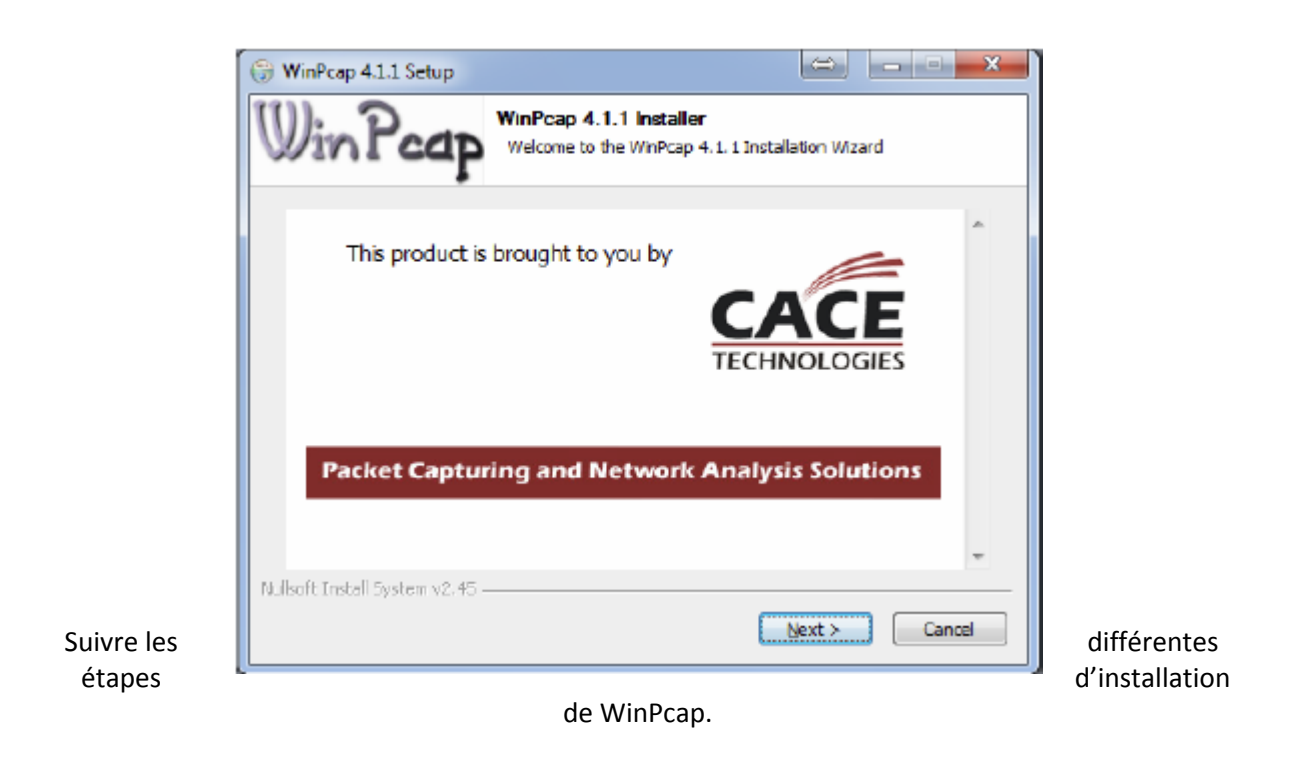

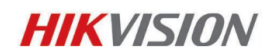

### 5 ième étape

Le logiciel d'installation de SADP va continuer en vous demandant un répertoire d'installation. Cliquez sur « next » pour continuer.

| SADP - Insta          | IIShield Wizard                                              |              | ×      |
|-----------------------|--------------------------------------------------------------|--------------|--------|
| Choose D<br>Select to | Destination Location<br>Ider where setup will instell lifes. |              | No.    |
|                       | Install SAD P tα<br>C \Program Files\SADP                    |              | Change |
| Instal Shield -       |                                                              | < Back New > | Cancel |

Suivre les étapes d'installation, une fois l'installation de SADP complète vous obtiendrez la fenêtre suivante :

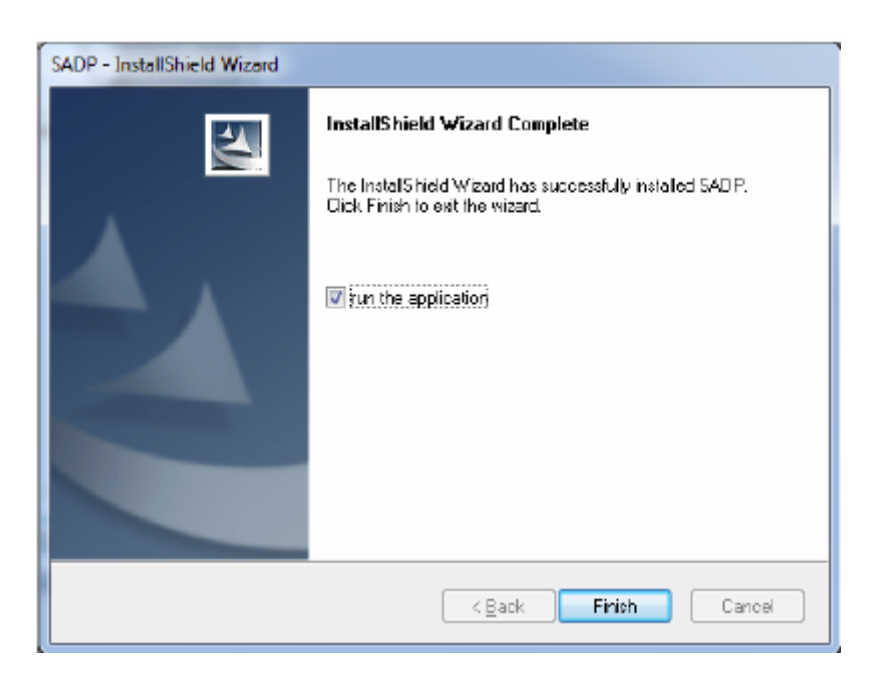